# Pfeiffer University Copiers How to Login

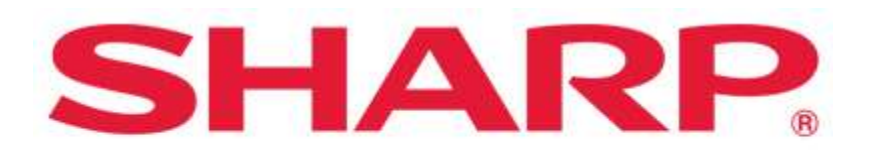

#### SHARP BUSINESS SYSTEMS

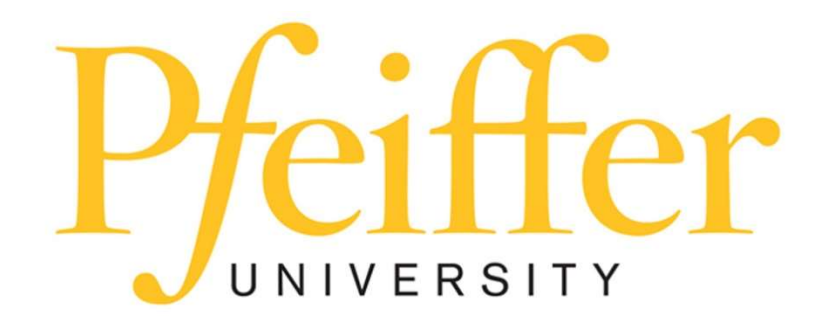

### **Service Requests and Supplies**

For technical support, get in touch with the Help Desk at 704-463-3002 or email them at **techsupport@pfeiffer.edu**. In addition, access to your support request and frequently asked questions can be found at <u>https://techsupport.pfeiffer.edu</u>.

# **Logging in 2 Ways**

This is the screen you will see on all the Sharp devices.

| Sharp OSA                                                  | Admin Login 🧖 📮 Job Status |
|------------------------------------------------------------|----------------------------|
| PaperCutMF                                                 |                            |
| Please swipe your card or enter your username and password |                            |
|                                                            | Username                   |
|                                                            | Password                   |
|                                                            | Log in                     |
| PaperCut MF 22.0.12                                        |                            |

# **Option 1 - Swipe Your Pfeiffer ID Card**

• Swipe your badge on the swipe sticker located on the MFP (Copier)

### Initial Login (This is only done once)

- Swipe your ID Card on the SWIPE sticker located on the MFP (Copier)
- For the initial login, your badge will **not** be recognized.
- Enter your Pfeiffer SignOn Credentials (username and password) that you use on your computer. Use the onscreen or slide-out keyboard to make typing in the credentials easier.
- Press login

• Press Set or OK

### After initial login

• No need to log in; just Swipe your Badge.

# **Option 2 – Login with your Pfeiffer SignOn Credentials username and password**

• Enter your Pfeiffer SignOn Credentials (username and password) that you use on your computer. Use the onscreen or slide-out keyboard to make typing in the credentials easier.

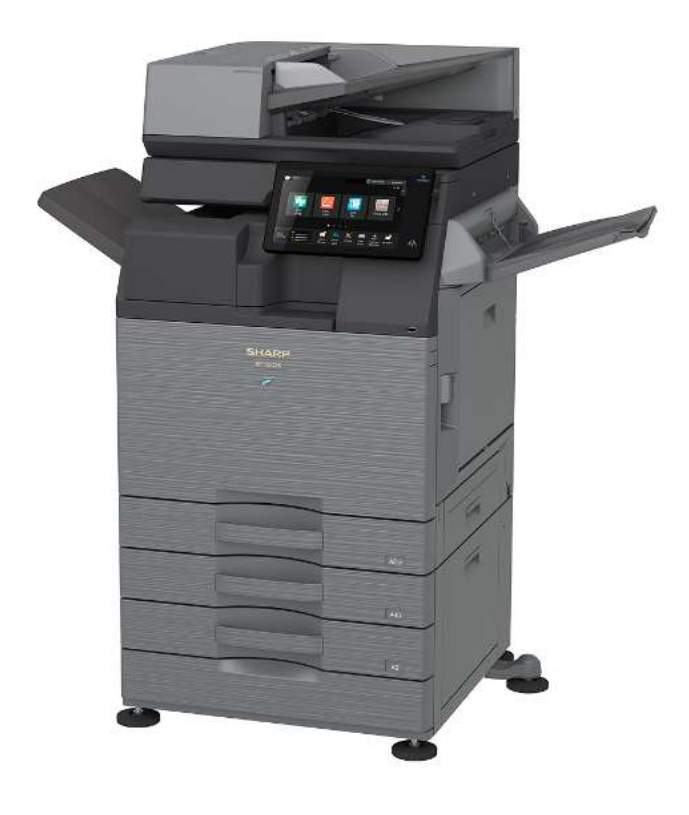

Please note: MFP will automatically logout after 60 seconds